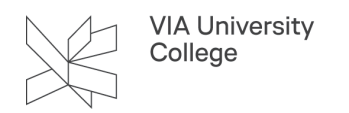

# **Booking af grupperum**

Vejledningen henvender sig til medarbejdere i VIA, som har brug for at booke grupperum.

Du skal befinde dit på VIAs adresser for at kunne tilgå lokalebooking.via.dk

### Log på Lokalebooking

Log på Lokalebooking på hjemmesiden: https://lokalebooking.via.dk

- Indtast viauc i feltet Skolenavn
- Indtast dit VIA ID i feltet Brugernavn
- Indtast din adgangskode

#### Booking

For at søge efter eller booke ledige lokaler i lokalebooking, skal du:

- 1. Vælge Booking.
- 2. Herefter vælge bookning af lokaler.

|                               | U KISSKUV                                |                                                                                      | 🖗 (Profil)                                                   | <b>0</b> L | og af | V          | Vel             | bU           | nti | S  |
|-------------------------------|------------------------------------------|--------------------------------------------------------------------------------------|--------------------------------------------------------------|------------|-------|------------|-----------------|--------------|-----|----|
| dag Skema                     | Undervisning                             | Bookning                                                                             |                                                              | ÷          | •     | ons.<br>2( | 21/02<br>012/20 | 2/202<br>020 | ţ   | 18 |
| 0 21-02-2024                  |                                          | Bookning af lokaler                                                                  |                                                              |            | •     | fe         | brua            | r 🔻          | 1   |    |
| g 21-02-2024                  |                                          | Ny aktivivtet                                                                        |                                                              | CV         | М     | т          | 0 1             | T F          | Ľ   |    |
| Seneste log in: on            | sdag 21-02-2024 13                       | Bookning af ressourcer                                                               |                                                              | 5          | 29    | 30         | 31 1            | 12           | 3   |    |
|                               |                                          | Mine bookninger                                                                      |                                                              | 5          | 5     | 0<br>43    | / 3<br>1/ 1     | 5 3          | 10  |    |
|                               |                                          | Arbeidsliste                                                                         |                                                              | 8          | 12    | 20         | 14 1<br>21 2    | 2 2          | 24  |    |
| Beskeder 🔊                    |                                          |                                                                                      |                                                              | 9          | 26    | 27         | 28 2            | 9 1          | 2   |    |
|                               |                                          |                                                                                      |                                                              | 10         | 4     | 5          | 6 7             | 7 8          | 9   |    |
| emærk. Nar n<br>vtte en "lære | nan logger på lø<br>er" eller "elev" til | rste gang, kan man goot oprette en booki<br>pookingen. Det betyder egentlig ikke nog | ng, men det er ikke muligt at<br>et udover at bookingen ikke |            | 20    | 23         | 2024            | 4 2          | 025 |    |
| ette op, og fre               | mover vil der au                         | tomatisk blive knyttet lærer/elev til bookin                                         | gen.                                                         |            |       |            |                 |              |     |    |

3. Vælg hvilket tidsrum, du vil booke et grupperum.

VIA University College

| Tidsrum                                                                                                    |                                                                        |
|----------------------------------------------------------------------------------------------------|------------------------------------------------------------------------|
| <ul> <li>én gang</li> <li>hver dag</li> <li>hver uge</li> <li>hver anden uge</li> <li>hver måned</li> <li>fortløbende</li> </ul> | Dato<br>21/02/2024<br>Starttid Sluttid<br>15:00<br>16:00<br>hele dagen |

- 4. Under Udvalgskriterier, vælg Lokalegruppe. I eksemplet herunder vises hvordan der findes et ledigt grupperum på Campus Aarhus N = **lokalegruppe "Aarhus N\_grupperum".**
- 5. Når du har valgt Lokalegruppe, vælg Søg.
- 1. Du får nu en oversigt over hvilke grupperum, der er ledige i det tidsrum, du har angivet.

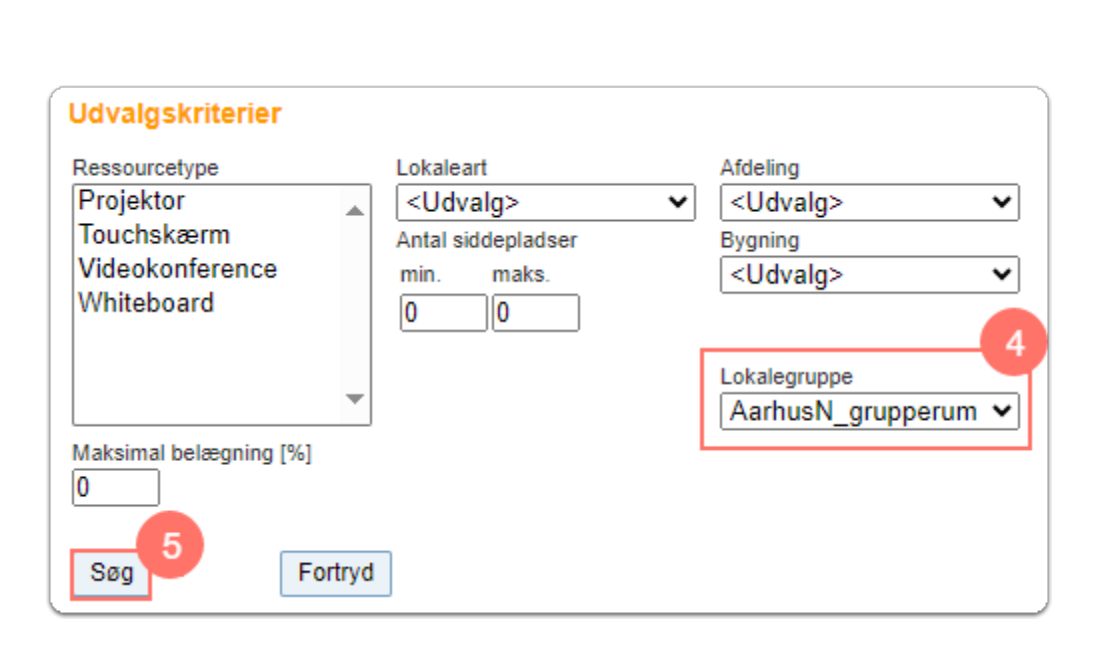

- 6. Sæt flueben ved det grupperum, du ønsker at booke.
- 7. Tryk Videre.

VIA University College

| Bookn               | Bookning: Ledige lokaler                     |                               |                    |         |  |  |  |  |
|---------------------|----------------------------------------------|-------------------------------|--------------------|---------|--|--|--|--|
| Udvalgs<br>21-02-20 | Udvalgskriterier<br>21-02-2024 14:00 - 15:00 |                               |                    |         |  |  |  |  |
|                     | 6                                            |                               |                    |         |  |  |  |  |
| Udvalg              | Lokale                                       | Hele navnet                   | Antal siddepladser | 21/2    |  |  |  |  |
|                     | 22.19 grp                                    | 22.19 grp                     | 0                  | 🔄 Ledig |  |  |  |  |
|                     | 32.25 grp                                    | 32.25 grp                     | 0                  | 🔲 Ledig |  |  |  |  |
|                     | 32.26 grp                                    | 32.26 grp                     | 0                  | 🔄 Ledig |  |  |  |  |
|                     | 33.08 grp                                    | Grupperum Plan 3 - Østfløjen  | 0                  | 📃 Ledig |  |  |  |  |
|                     | 33.09 grp                                    | Grupperum Plan 3 - Østfløjen  | 0                  | 📃 Ledig |  |  |  |  |
|                     | 33.20 grp                                    | Grupperum Plan 3 - Østfløjen  | 0                  | 🔲 Ledig |  |  |  |  |
|                     | 33.21 grp                                    | Grupperum Plan 3 - Østfløjen  | 0                  | 🔲 Ledig |  |  |  |  |
|                     | 33.38 grp                                    | Grupperum Plan 3 - Østfløjen  | 0                  | 🔲 Ledig |  |  |  |  |
|                     | 33.41 grp                                    | Grupperum Plan 3 - Østfløjen  | 0                  | 🔲 Ledig |  |  |  |  |
|                     | 34.32 grp                                    | 34.32 grp                     | 0                  | 🔲 Ledig |  |  |  |  |
|                     | 41.06 grp                                    | Grupperum Plan 4 - Center     | 0                  | 🔲 Ledig |  |  |  |  |
|                     | 41.07 grp                                    | Grupperum Plan 4 - Center     | 0                  | 🔲 Ledig |  |  |  |  |
|                     | 41.08 grp                                    | Grupperum Plan 4 - Center     | 0                  | 🔲 Ledig |  |  |  |  |
|                     | 41.16 grp                                    | Grupperum Plan 4 - Center     | 0                  | Ledig   |  |  |  |  |
|                     | 42.43 grp                                    | Grupperum Plan 4 - Nordfløjen | 0                  | Ledig   |  |  |  |  |
|                     | 42.44 grp                                    | Grupperum Plan 4 - Nordfløjen | 0                  | Ledig   |  |  |  |  |
|                     | 42.45 orn Grunnerum Plan 4 - Nordfløien 0    |                               |                    |         |  |  |  |  |
| Tilbag              | e Videre                                     | Fortryd                       |                    |         |  |  |  |  |

- 8. Tilpas hvem der er ansvarlig for bookningen af grupperummet.
- 9. Tilpas e-mailadressen.
- 10. Udfyld type undervisning
- 11. Tryk på Gem når informationerne er korrekte.

| VIA University College<br>DK-8240 Risskov                                                                                                    | (Profil) 🔮 I | .og af        | bUı                 | Untis          |            |    |  |  |
|----------------------------------------------------------------------------------------------------|--------------|---------------|---------------------|----------------|------------|----|--|--|
| I dag Skema Undervisning Bookning                                                                                                    | •            | <b>&gt;</b> ( | ons. 21/0<br>2012/2 | 2/2024<br>2020 | ļ          | 18 |  |  |
| Bookning                                                                                                    | C            | , м           | febru<br>⊤ o        | ar ▼<br>T F    | ] <u>}</u> | s  |  |  |
|                                                                                                    | 5            | 29 3          | 30 31               | 12             | 3          | 4  |  |  |
| Bookning                                                                                                    | 6            | 5             | 67                  | 89             | 10         | 11 |  |  |
|                                                                                                    | 7            | 12 1          | 3 14                | 15 16          | 17         | 18 |  |  |
|                                                                                                    | 8            | 19 2          | 20 21               | 22 23          | 24         | 25 |  |  |
|                                                                                                    | 9            | 20 2          | 5 6                 | 7 8            | 2          | 10 |  |  |
| Farvelagte elementer optaget af anden aktivitet i dette tidsrum.                                                                                                    |              | 202           | 3 202               | 4 20           | 025        | 10 |  |  |
| Ansvarshavende<br>x y y ge<br>Undervisning<br>Tekst<br>E-mail adresse<br>@via.dk<br>C En email bliver sendt, når status ændres.<br>Lehrpersonen der Aktivität benachrichtigen<br>bekræft med det samme: 33.09 grp<br>Indervisning<br>Gem |              |               |                     |                |            |    |  |  |

Du vil få en besked om at bookningen er vellykket

VIA University College

| X        | VIA University College<br>DK-8240 Risskov |         |           |          |   | 🌼 (Profil) | <b>()</b> L | og af |     | We             | eb             | Ur       | nti | 5  |
|----------|-------------------------------------------|---------|-----------|----------|---|------------|-------------|-------|-----|----------------|----------------|----------|-----|----|
| I dag    | Skema                                     | Unde    | rvisning  | Bookning | , |            | ÷           |       | ons | 5. 21/<br>2012 | /02/2<br>/202( | 024<br>) |     | 18 |
| Vellykke | t booknir                                 | na 4009 | 986       |          |   |            |             | •     | 1   | febru          | uar            | •        | •   |    |
| Vonynaco | C DOOMIN                                  | ig 1000 | 000       |          |   |            | CV          | M     | Т   | 0              | т              | F        | L   | S  |
|          |                                           |         |           |          |   |            | 5           | 29    | 30  | 31             | 1              | 2        | 3   | 4  |
| Klasse   |                                           |         |           |          |   |            | 6           | 5     | 6   | 7              | 8              | 9        | 10  | 11 |
| Lærer    |                                           |         |           |          |   |            | 7           | 12    | 13  | 14             | 15             | 16       | 17  | 18 |
| Fag      |                                           |         |           |          |   |            | 8           | 19    | 20  | 21             | 22             | 23       | 24  | 25 |
| Dato     | Tic                                       | d :     | 33.09 grp |          |   |            | 9           | 26    | 27  | 28             | 29             | 1        | 2   | 3  |
| 21-02-20 | 24 15:00 -                                | 16:00   | Bekræftet |          |   |            | 10          | 4     | 5   | 6              | 7              | 8        | 9   | 10 |
|          |                                           |         |           |          |   |            |             | 2     | 023 | 20             | 24             | 202      | 25  |    |
| PDF      | Luk                                       |         |           |          |   |            |             |       |     |                |                |          |     |    |

# Sletning af tidligere bookinger

1. Klik på Booking i oversigten.

| VIA University College<br>DK-8240 Risskov                                                                                                    | (Profil)                                      | 🕑 Lo                              | og af                                       | \                                                     | Ve                                                                             | bU                                        | nti                                                                                                    | S                                   |
|----------------------------------------------------------------------------------------------------|-----------------------------------------------|-----------------------------------|---------------------------------------------|-------------------------------------------------------|--------------------------------------------------------------------------------|-------------------------------------------|----------------------------------------------------------------------------------------------------|-------------------------------------|
| I dag Skema Undervisning Bookning                                                                                                    |                                               | →                                 |                                             | ons.<br>2                                             | 21/02<br>012/2                                                                 | 2/202<br>020                              | 4                                                                                                    | 18                                  |
| I dag 21-02-2024<br>Seneste log in: onsdag, 21-02-2024 13:04:54<br>Beskeder S<br>Bernærk: Når man logger på første gang, kan man godt oprette en booking, men det er ikke<br>knytte en "lærer" eller "elev" til bookingen. Det betyder egentlig ikke noget, udover at booking<br>bliver synkroniseret til ens egen kalender. I løbet af natten, efter man er logget på første gang<br>dette op, og fremover vil der automatisk blive knyttet lærer/elev til bookingen.<br>Min næste undervisning<br>Udvalg Type Lekt. Fra Indtil Klasse Lærer Fag Lokale Klasseprotokol Pensum<br>8 15:00 16:00 MISJO @ | muligt at<br>gen ikke<br>g, rettes<br>Lektier | CV<br>5<br>6<br>7<br>8<br>9<br>10 | 4 M<br>29<br>5<br>12<br>19<br>26<br>4<br>20 | 2<br>fe<br>T<br>30<br>6<br>13<br>20<br>27<br>5<br>223 | 0     1       0     1       11     1       121     2       28     2       2024 | r ▼<br>r F<br>1 2 2:<br>9 1<br>7 8<br>4 2 | · L<br>· 3<br>· 10<br>· 10 | s<br>4<br>11<br>18<br>25<br>3<br>10 |

2. Klik på det røde kryds.

VIA University College

| Bookning 400986 - Aktivitet                                                                                                    |               |           |  |  |  |
|----------------------------------------------------------------------------------------------------|---------------|-----------|--|--|--|
| Bookning<br>Status: Bekræftet                                                                                                    |               |           |  |  |  |
| 2 Dato                                                                                                    | Tid           | 33.09 grp |  |  |  |
| 21-02-2024                                                                                                    | 15:00 - 16:00 | Bekræftet |  |  |  |
| Oprettet den Slet 2-2024 14:18:00 fra msjo<br>Ændret den 21-02-2024 14:18:00 fra msjo<br>Bekræftet den 21-02-2024 14:18:00 fra msjo |               |           |  |  |  |

Lokalebooking.via.dk vil nu spørge dig om du er sikker på at slette.

3. Tryk OK.

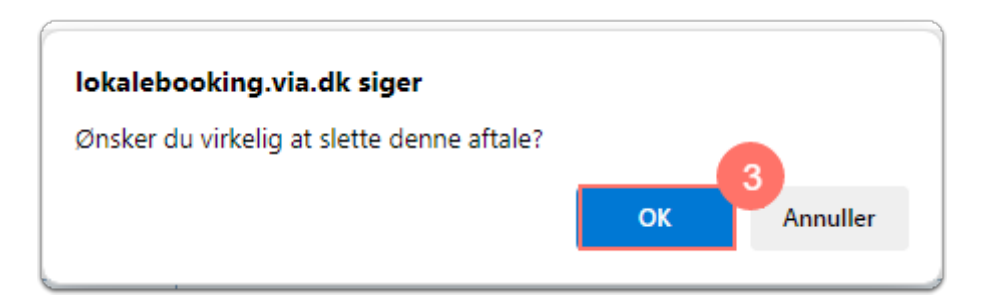

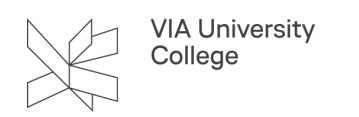

4. Klik på bekræft for at gemme din sletning.

| VIA University College<br>DK-8240 Risskov                                                                                                    |         | 🚸 (Profil) | <b>O</b> Log af WebUntis                                                                                                    |
|----------------------------------------------------------------------------------------------------|---------|------------|----------------------------------------------------------------------------------------------------|
| I dag Skema Undervisning Bo                                                                                                    | ookning |            | → ons. 21/02/2024<br>2012/2020                                                                                                    |
| Bookning 400986 - Aktivitet                                                                                                    |         |            | <pre>   februar ▼    CV M T O T F L S </pre>                                                                                                    |
| Bookning<br>Status: Reserveret<br>Intet at vise         Oprettet den 21-02-2024 14:18:00 fra majo         Ændret den 01-01-1970 00:59:59 fra majo         Bekræftet den 21-02-2024 14:18:00 fra majo         Lærer         Værg her         Værg her         MSJO         Fra - Indill         19/02/2024 → 25/02/2024 → ∞         Ansvarshavende         majo ()         Type         Undersvinsing         Bernærkning         E-mail adresse         majo@via.dk         © En email bliver sendt, når status ændres.         Biev eksporteret til gp-Untis         Lehrpersonen der Aktivität benachrinchligen         Rapport       Arbestille | e       |            | 5         29         30         31         1         2         3         4           6         5         6         7         8         9         10         11           7         12         13         14         15         16         17         18           8         19         20         21         22         23         24         25           9         26         27         28         29         1         2         3           10         4         5         6         7         8         9         10           2023         2024         2025         2024         2025         2024         2025 |

## Skift af sprog i Lokalebookning

Ønsker du at skifte sprog i Lokalebooking skal du logge ind i systemet.

- 1. Klik på din profil i øverste højre hjørne.
- 2. Vælge i dropdown menuen det ønskede sprog.
- 3. Tryk Gem.

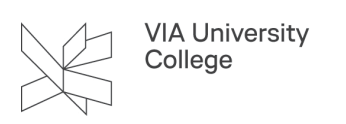

| VIA University College<br>DK-8240 Risskov                                                                        | (Profit) O Log af WebUntis        |
|----------------------------------------------------------------------------------------------------|-----------------------------------|
| I dag Skema Undervisning Bookning                                                                                | ← ons. 21/02/2024<br>2012/2020 11 |
| Generelt Dataadgang                                                                                              |                                   |
| Lærer                                                                                                    | 2                                 |
| ©via.dk ✓                                                                                                    | Dansk 🗸                           |
| Brugergruppe<br>VIAUC-ans                                                                                        | Deutsch<br>Österreichisch         |
| Abne bookninger<br>1                                                                                             | Deutsch Hochschule<br>Català      |
| ☐ Videresend modtagne meddelelser til emailadressen<br>✓ Benachrichtigungen des Aufgaben- und Ticketsystems erha | English<br>t<br>Español           |
| Startside                                                                                                    | Euskara                           |
| Min undervisning     Undervisning klasser                                                                        | Français                          |
|                                                                                                    | ελληνικά                          |
| Gem Ændre adgangskode                                                                                            |                                   |